## Boxplots installieren

## Aufgabe:

Installiere in Excel den Diagrammtyp "Boxplot"

## Anleitung:

- 1. Lade die Datei boxplotvorlage.xls herunter (Abb. 2).
- 2. Klicke mit der rechten Maustaste auf das darin enthaltene Boxplot Diagramm
- 3. Wähle im aufgeklappten Kontextmenü die Option "Diagrammtyp".
- Klicke auf der Karte "Benutzerdefinierte Typen" "auswählen aus" an und dann "Benutzerdefiniert".
- 5. Gib als Namen "Boxplot" an

6. Notiere unter Beschreibung: "Die Daten, die das Boxplot kennzeichnen, müssen in folgender Reihenfolge vorliegen: "unteres Quartil, Minimum, Median, arithmetisches Mittel, Maximum, oberes Quartil" (Abb. 1). Klicke dann auf "OK" Nun kennt Excel den Diagrammtyp "Boxplot".

| agrammtyp                                            | <u>?</u> ×                                                                                                    |
|------------------------------------------------------|----------------------------------------------------------------------------------------------------|
| Standardtypen Benutzerdefinie<br>Diagrammtyp:        | erte Typen Beispiel:                                                                                                    |
| boxplot                                              | 4,00<br>3,00<br>3,00<br>3,00<br>3,00<br>2,00<br>2,00<br>2,00<br>2,00<br>Jungen Midduen                                                         |
| Auswählen aus<br>© Benutzerdefiniert<br>© Integriert | Reihenfolge der Daten (in Zeilen oder<br>Spalten): unteres Quartil - Minimum -<br>arithmetisches Mittel - Median - Maximum -<br>oberes Quartil |
| Hinzufügen                                           |                                                                                                    |

|    | А                     | В           | С           | D         | Е    | F      | G | Н       | I   |
|----|-----------------------|-------------|-------------|-----------|------|--------|---|---------|-----|
| 1  |                       | Jungen      | Mädchen     |           |      | 1      | 1 | 1       | ·   |
| 2  | Name                  | Sprungweite | Sprungweite | Name      |      |        |   |         |     |
| 3  | Thomas                | 2,9         | 2,1         | Johanna   | 4,00 |        |   |         |     |
| 4  | Frank                 | 3,05        | 2,4         | Stefanie  | 7    |        |   |         |     |
| 5  | Sebastian             | 3,38        | 2,55        | Anastasia | 3,80 | Т      |   |         |     |
| 6  | Stephan               | 3,4         | 3,03        | Stefanie  |      |        |   | т       |     |
| 7  | Björn                 | 3,5         | 3,1         | Johanna   | 3,60 |        |   |         |     |
| 8  | Kacper                | 3,6         | 3,1         | Bonnie    |      |        |   |         |     |
| 9  | Marc                  | 3,7         | 3,15        | Kerstin   | 3,40 |        |   |         |     |
| 10 | Sascha                | 3,77        | 3,15        | Nicole    |      |        |   |         |     |
| 11 | Selahattin            | 3,8         | 3,3         | Lena      | 3,20 |        |   |         |     |
| 12 |                       |             | 3,35        | Anna      |      |        |   | Ē       |     |
| 13 |                       |             | 3,38        | Sonja     | 3,00 |        |   |         |     |
| 14 |                       |             | 3,4         | Miriam    |      | ⊥      |   |         |     |
| 15 |                       |             | 3,45        | Irene     | 2,80 |        |   |         |     |
| 16 |                       |             | 3,52        | Karoline  |      |        |   |         |     |
| 17 |                       |             | 3,7         | Julia     | 2.60 |        |   |         |     |
| 18 |                       |             |             |           |      |        |   |         | L   |
| 19 |                       | Jungen      | Mädchen     |           | 2.40 |        |   |         |     |
| 20 | unteres Quartil       | 3,38        | 3,07        |           |      |        |   |         | L   |
| 21 | Minimum               | 2,90        | 2,10        |           | 2 20 |        |   |         |     |
| 22 | arithmetisches Mittel | 3,46        | 3,11        |           | 2,20 |        |   | $\perp$ |     |
| 23 | Median                | 3,50        | 3,15        |           | 2 00 |        |   |         |     |
| 24 | Maximum               | 3,80        | 3,70        |           | 2,00 | Jungen |   | Mädche  | n L |
| 25 | oberes Quartil        | 3,70        | 3,39        |           | L    | bungen | 1 | Wadene  |     |

Abb 2 Weitsprungergebnisse der 6b für Jungen und Mädchen aufsteigend sortiert.

| Boxplots<br>23 zeichnen                                                                                   | Aufgabe 1:<br>Zeichne mit Excel einen Boxplot zu den Pulsfrequenzen (Pulsschläge während 15 Sekunden)<br>nach 30 Kniebeugen in deiner Klasse (Abb. 3).                                                                                                    |
|----------------------------------------------------------------------------------------------------|----------------------------------------------------------------------------------------------------|
| 14       105       106       107       101       11       12       13       14       15       16       17 | <ul> <li>Anleitung:</li> <li>1. Notiere die Puls-Messwerte in einer Spalte untereinander (Abb. 3: Bereich B13:B18)</li> <li>2. Berechne unterhalb der Messwerte die Kennwerte</li> <li>- unteres Quartil (näherungsweise) mit der Excel-Formel "=Quartile(B2:B19;1)" oder durch Sortieren der Pulsfrequenzen und Bestimmen des Medians der unteren Datenhälfte.</li> <li>- Minimum mit "=min(B2:B19)",</li> <li>- arithmetisches Mittel mit "=Mittelwert(B2:B19)"</li> <li>- Median z. B. mit "=Median(B2:B19)" oder mit "=Quartile(B2:B19;2)"</li> <li>- Maximum z. B. mit "=Max(B2:B19)"</li> <li>- oberes Quartil z. B. näherungsweise mit "=Quartile(B2:B19;3)"</li> <li>3. Notiere eine Überschrift direkt oberhalb der Kenwerte. (Zelle B12).</li> <li>4. Man markiere den Bereich mit den Kennwerten B12:B18, klicke dann auf Einfügen - benutzerdefiniertes Diagramm – Boxplot (Abb. 1).</li> </ul> |
| 18                                                                                                    | 5. Skaliere die Hochachse (nach Rechtsklick) geeignet. Natürlich kannst du weitere Eigen-                                                                                                    |
| 19                                                                                                    | schaften des Diagramms (Hintergrundfarbe, Achsenbeschriftung etc.) ändern - und das ver-                                                                                                    |
| 20                                                                                                    | änderte Diagramm für künftige Anwendungen als weitere Boxplotvorlage (mit anderem Na-                                                                                                    |
| 21                                                                                                    | men) abspeichern.                                                                                                    |
| 22                                                                                                    |                                                                                                    |
| 23                                                                                                    | A B C D E F G H I J K                                                                                                    |
| 24                                                                                                    | 1 Belastungspuls Diagramm-Assistent - Schritt 2 von 4 - Diagrammquelldaten                                                                                                    |
| 25                                                                                                    | 2 dennis 46<br>3 oliver 47 Datenbereich Reibe                                                                                                    |
| 26                                                                                                    | 4 michael 49                                                                                                    |
| 27                                                                                                    | 5 stefan 35                                                                                                    |
| 28                                                                                                    | 7 sven 43                                                                                                    |
| 29                                                                                                    | 8 marc 50 "                                                                                                    |
| 30                                                                                                    | 9 christopher 30 "                                                                                                    |
| 31                                                                                                    | 10 thorsten 44                                                                                                    |
| 32                                                                                                    | 12 Belastungspuls                                                                                                    |
| 33                                                                                                    | 13 unteres Quartil 38 ,                                                                                                    |
| 34                                                                                                    | 14 Minimum 30<br>15 arithmetisches Mittel 42.4 Detrehmite Fotor and an and an and an and an an an an an an an an an an an an an                                                                                                    |
| 35                                                                                                    | 16         Median         44,0         Datembereich:         =Tabelle31\$B\$12:\$B\$18                                                                                                    |
| 36                                                                                                    | 17 Maximum 50 Reihe in: O Zeilen                                                                                                    |
| 37                                                                                                    | 18 oberes Quartil 4/1 C Spalten                                                                                                    |
| 38                                                                                                    | Abb. 1: Im Bereich B2:B10 stehen Pulsfrequenzen (Herzschläge in einer viertel Minute) un-                                                                                                    |
| 39                                                                                                    | mittelbar nach einer Maximalbelastung gemessen. Achtung: wenn die Kennwerte untereinan-                                                                                                    |
| 40                                                                                                    | der stehen, muss man "Zeilen" anklicken.                                                                                                    |
| 41                                                                                                    |                                                                                                    |
| 42                                                                                                    | Anmerkung:<br>1. Het men mehrere Deten Spelten nebeneinender (die Spelten für Jungen und Mödeben in                                                                                                    |
| 43                                                                                                    | Abb. 1. Bereich, B19:C25), so enteteben in einem Diagramm mehrere Boynlots gleichzeitig                                                                                                    |
| 14                                                                                                    | nebeneinander                                                                                                    |
| 45                                                                                                    | 2. Boxplots kann man auch zeichnen, wenn die Kennwerte nicht untereinander. sondern ne-                                                                                                    |
| 46                                                                                                    | beneinander stehen, man wählt dann in Abb. 3 den Knopf "Spalten" statt Zeilen.                                                                                                    |
| 47                                                                                                    |                                                                                                    |
| 48                                                                                                    |                                                                                                    |
| 49                                                                                                    |                                                                                                    |
| 50                                                                                                    |                                                                                                    |